## PRISE EN CHARGE PAR OPCO EP (EP pour Entreprises de Proximité)

Pour bénéficier d'une prise en charge financière de votre formation, vous devez avoir un compte OPCO et faire une demande en ligne sur votre compte OPCO.

### COMMENT OBTENIR SON CODE D'ACTIVATION

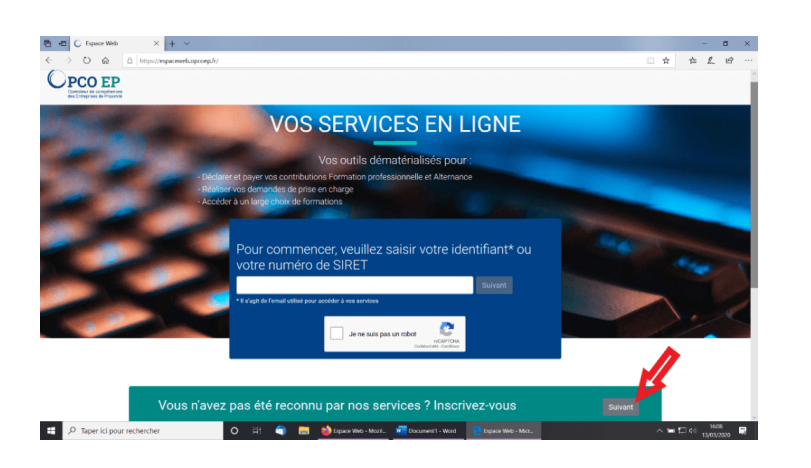

Allez à l'adresse suivante : <u>https://espaceweb.opcoep.fr/</u>

→ Si vous n'avez pas reçu votre code d'activation, cliquez sur « suivant » dans le cadre vert « Vous n'avez pas été reconnu par nos services ? Inscrivez-vous »

→ Si vous possédez votre code d'activation, passez à création de votre compte OPCO.

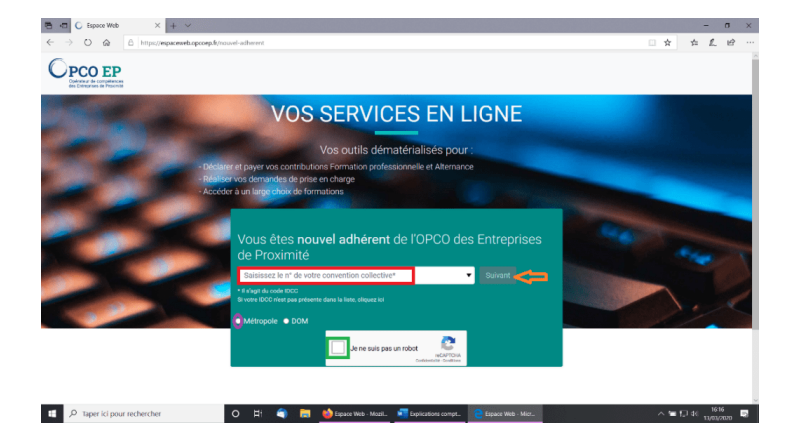

Rentrez votre n° de convention collective :

Cliquez sur « Métropole », juste endessous

Validez « je ne suis pas un robot »

Cliquez sur « suivant »

| The Comparison Measurement of the services on ligner of the services of the services of the | - σ ×                                                                                                    |
|----------------------------------------------------------------------------------------------------|----------------------------------------------------------------------------------------------------|
| ← → O A http://eactallass.fr/#/violice/entreprise/adhesion                                                                                                    | □☆☆ た ピ …                                                                                                    |
| Demande d'adhésion                                                                                                    |                                                                                                    |
| VOTRE SRET           Ladar votre sinet           VOTRE CONVENTION COLLECTIVE APPLIQUÉE OU APPLICABLE           X v                                                                                                    | Lucidor de coolues                                                                                                    |
| VOTRE CODE APUNAN (ACTIVITÉ PRINCIPALE EXERCÉE) X v                                                                                                    | Avant de remanigner ce formulaire :<br>• Vienline que votre Profession (activité<br>principale) (gran dans la lote du<br>champ de compétences d'DPCO EP<br>• Vous deves employer au mons un<br>salarié pour adhére à OPCO EP |
| RASON SOCIALE NON COMMERCIAL / ENSEIGNE (07/70/W2                                                                                                    | U                                                                                                    |
| Adresse                                                                                                    |                                                                                                    |
| Paresse<br>Photosonal A remedience universament nouve las commiliences et electrocest                                                                                                    |                                                                                                    |
| poprenime i a nemagneri unepomerio pour su comprenencia a auriculary                                                                                                    |                                                                                                    |
| Code Postal Vile X V FRANCE                                                                                                    |                                                                                                    |
| 📫 🔑 Taper ici pour rechercher 🛛 🛛 🛱 🌍 👼 🍪 Mis services en lign. 📲 taplications compt. 🔮 Mis services en lign.                                                                                                    | ~ ≒ 口 4 ( 1620 로                                                                                                    |

Renseigner la demande d'adhésion : N° siret, N° de la convention collective, Code NAF, Nom de l'établissement (raison sociale, nom commercial), Adresse, Téléphone

Cliquez sur « Valider » dans le cadre de droite

Vous recevrez alors un mail de confirmation, vous indiquant que votre code d'activation vous sera prochainement envoyé.

Vous le recevrez soit par courrier, soit par mail.

Demande de code d'activation pour l'inscription aux services en ligne Réf. :

De: <nerseage \_\_\_\_\_\_\_ Det: <nerseage \_\_\_\_\_\_ Date: jeu. 14 mai 2020 à 14.00 Subject: OPCO EP : Votre demande de code d'activation To

Vous recevrez un courrier vous l'indiqu

Le service « Mes services en liane »

Votre demande de code d'activation sur le site de services en ligne d'OPCO EP a bien été enregistrée.

Boniour

Nom de votre établissement et son adresse

Paris, le 15/05/2020

Madame, Monsieur,

Suite à votre demande, vous trouverez, ci-dessous, les informations nécessaires pour créer votre compte en ligne et accéder à votre espace personnel pour le suivi de votre dossier sur www.opcoep.fr. Voici les étapes pour vous inscrire :

Sur la page d'accueil, cliquez sur l'icône "Services en ligne" en haut à droite de la page
 Dans la page de connexion, sélectionnez "Vous êtes adhérent à OPCO EP" et Indiquez votre SIRET
 Puis complétez le formulaire

Pour créer votre compte, utilisez les éléments suivants :

Votre SIRET : Votre numéro de siret Votre code d'activation : (Attention ! Ce code n'est pas un mot de passe)

Une fois votre compte créé, il vous suffira de renseigner votre adresse mail et le mot de passe que vous aurez choisi lors de la création de votre compte pour vous connecter à votre espace personnel.

Nous vous prions de recevoir, Madame, Monsieur, nos salutations distinguées.

Pôle Conseil services en ligne

Voici la lettre que vous recevrez par courrier, ou en pièce jointe du mail. Sur ce courrier, vous retrouvez le code d'activation, nécessaire pour votre inscription. Nous vous conseillons de suivre la démarche expliquée sur notre site, juste en-dessous, car les explications du courrier sont un peu confuses pour certains.

**OPCO EP** 

Attention : ce message est établi à l'attention exclusive de ses destinataires et est confidentiel. Si vous recevez ce message par eneur, merci de le détruire et den avertir immédiatement l'exploiteur. Toute utilisation de ce message non conforme à sa destination, toute diffusion ou toute publication, totale ou partielle, est interesties, auf autorisation expresse. L'internet ne per par d'assure l'intégré de ce message. (PCOC ED étable): neute responsable às tute de ce derine des Instructés de la auxi ét é modifié.

#### **CRÉATION DE VOTRE COMPTE OPCO**

Allez à l'adresse suivante : https://espaceweb.opcoep.fr/

Ayez près de vous un <u>RIB</u> du compte de votre établissement et le <u>code d'activation</u> reçu par OPCO. N'oubliez pas de vérifier les informations à chaque étape.

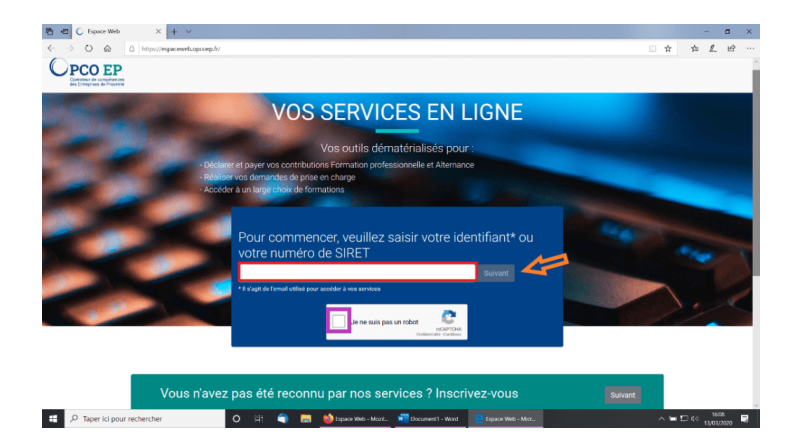

Remplissez votre n° de siret dans le cadre bleu.

Validez que vous n'êtes pas un robot

Cliquez sur « suivant »

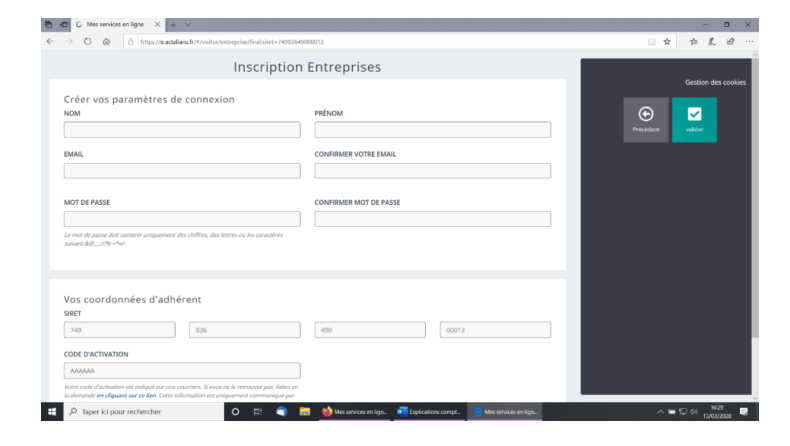

Remplissez les informations :

Vos nom et prénom, Votre mail, Un mot de passe pour accéder à votre compte OPCO par la suite, Votre n° siret, Votre code d'activation (envoyé par OPCO)

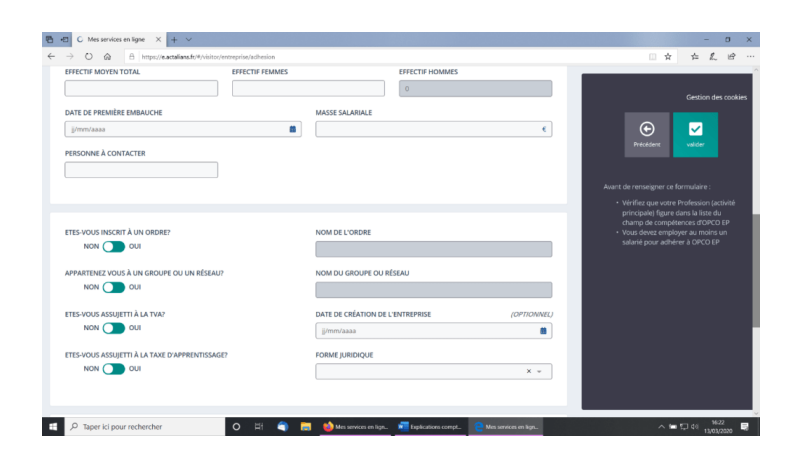

OPCO EP : Votre inscription aux services en ligne Bolte de réception x

| nepasrepondre@opcoep.fr<br>A mol +                                                                                   |
|----------------------------------------------------------------------------------------------------|
| Bonjour,                                                                                                    |
| Votre inscription aux services en ligne de la plateforme «Mes services en ligne» a bien été enregistrée.             |
| Vous devez valider votre inscription en cliquant ici Confirmer mon inscription                                       |
| Pour vous connecter, vous devez saisir votre email comme identifiant et le mot de passe saisi lors de l'inscription. |
| Le service « Mes services en ligne »                                                                                 |
|                                                                                                    |

Attention : ce message est établi à l'attention exclusive de ses destinutaires et est confidentiel. Si vous nocevez ce message par ennur, merci de le délouire et d'en aventr immédiatement l'expédieur. Toute utilisation de ce message non conforme à su ne permettant pas d'assurer l'intégrité de ce message, l'OPCO EP décime toute responsabilité au titre de ce demier dans l'hypothèse où il aurait été modifié.  Remplissez ensuite :
 Votre effectif moyen dont l'effectif femmes, La date de la 1ère embauche, Votre masse salariale, La personne à contacter : Votre nom, La date de création de votre entreprise, La forme juridique de votre entreprise

 Cliquez sur « Valider » dans le cadre de droite

Vous recevrez ensuite un mail, pour confirmer votre inscription.

#### COMMENT FAIRE UNE DEMANDE DE PRISE EN CHARGE POUR UNE FORMATION

#### Allez à l'adresse suivante : https://e.actalians.fr/#/visitor/auth

Ayez à portée de main la <u>convention signée</u> avec l'organisme de formation, le <u>programme</u>, ainsi que les <u>fiches de paie</u> de vos salariés et un <u>RIB</u>.

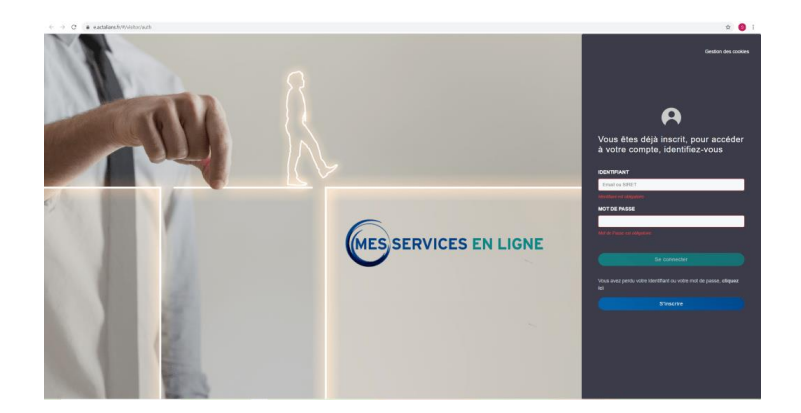

 Renseignez l'adresse mail et le mot de passe, utilisés lors de votre inscription.

Cliquez sur « Se connecter ».

| RESERVICES DU LINKE Vos prénom et nom<br>Votre établissement et son n° de siret                                                                               |                                                                                             | (C) Mon compte E+ Deconnexion                                                                                                    |
|----------------------------------------------------------------------------------------------------|---------------------------------------------------------------------------------------------|----------------------------------------------------------------------------------------------------|
|                                                                                                    | 🗱 Mon entroprise -                                                                          |                                                                                                    |
| Modifier les coordo                                                                                                    | nnées de l'entreprise                                                                       |                                                                                                    |
| ee<br>Mon Kolona<br>Maan<br>Maan<br>Tuhun I maagaa agaana para da ayaa da ahaan<br>Tuhun I maagaa agaana para da ahaan<br>Tuhun I maagaa agaana para da ahaan | Ker COMPCIAL (RECM)                                                                         | Been and the second second s |
| LEMODE<br>MIN JANDONE<br>MIC JANUARAMINISTI<br>MICHTALINATION AND ANALINISANE<br>MICHTALINATION AND ANALINISANE                                               | PROFESSOR<br>TUTIOL: Buffy Budfagens of Sourgame pathname -<br>ASSULT TREEMENT TA<br>NON OA |                                                                                                    |

Renseignez les différents champs concernant votre entreprise :

N° de siret, raison sociale, adresse, téléphone, forme juridique, profession (code NAF), assujetti ou non à la TVA et à la taxe d'apprentissage

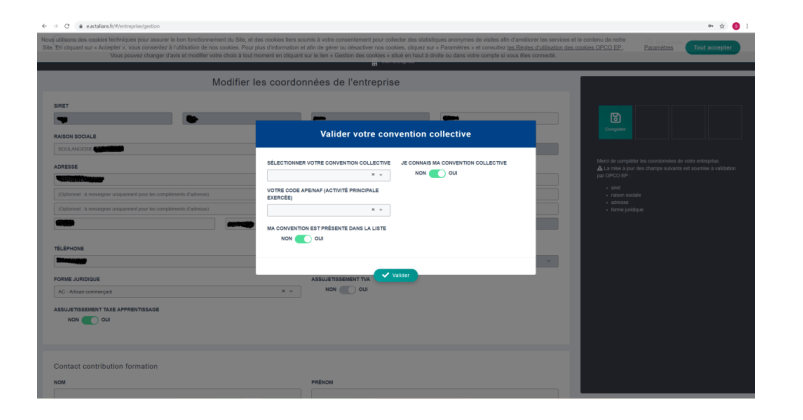

Lorsque vous renseignez votre code NAF dans la case « profession », une fenêtre s'ouvre.

- Saisissez alors le nom de votre convention collective te votre NAF.
- Cliquez sur Valider.

| contact contribution formation |                          |                                                  |                   |
|--------------------------------|--------------------------|--------------------------------------------------|-------------------|
| OM                             | PRENOM                   |                                                  |                   |
|                                |                          |                                                  |                   |
| um est obdgature               | Prénom est cólipatore    | Congiliter                                       |                   |
| MAIL                           | FONCTION                 | L                                                |                   |
|                                |                          |                                                  |                   |
| nai est stágation              | Fonction est obligatoire | La mise à jour des champs suivants est so        | mise à validation |
|                                |                          | per CPCO EP (                                    |                   |
|                                |                          | <ul> <li>siret</li> <li>niser sociale</li> </ul> |                   |
| territorial de conceptione     |                          | advesse                                          |                   |
| ontact formation               |                          | • KATE JAKADE                                    |                   |
| OM                             | PRENOM                   |                                                  |                   |
|                                |                          |                                                  |                   |
|                                | FONCTION                 | (OPTIONNEL)                                      |                   |
|                                |                          |                                                  |                   |
|                                |                          |                                                  |                   |
|                                |                          |                                                  |                   |
|                                |                          |                                                  |                   |
| nordonnées hancaires           |                          |                                                  |                   |
|                                |                          |                                                  |                   |
|                                |                          |                                                  |                   |
| Formation                      | Collecte                 |                                                  |                   |
| IBAN                           | BAN .                    |                                                  |                   |
|                                |                          |                                                  |                   |
| DOMICILIATION BANCAIRE         | DOMICILIATION BANCA/RH   |                                                  |                   |
|                                |                          |                                                  |                   |

 Renseignez les champs concernant le responsable de l'établissement.

Recopiez les mêmes informations pour le contact contribution formation et pour le contact formation : nom et prénom, email (le même que pour l'inscription), profession (responsable si vous ne savez pas), les coordonnées bancaires (pour obtenir votre remboursement par virement à l'issue de la formation).

 Cliquez sur Enregistrer (bouton vert à droite de l'écran).

Une fois les informations de votre entreprise enregistrées, cliquez sur « Mes formations » dans le bandeau du haut.

Dans cette nouvelle fenêtre, sont listées toutes vos demandes de formation précédentes.

Pour une nouvelle demande, cliquez sur « Ajouter une formation » (bouton vert à droite de l'écran).

| <ul> <li>O &amp; eactalians/r/information</li> </ul> | tion/home                               |              |                 |                     |                      |                          |                       |                                                                                                    | ÷ 0                                                                                        |
|------------------------------------------------------|-----------------------------------------|--------------|-----------------|---------------------|----------------------|--------------------------|-----------------------|----------------------------------------------------------------------------------------------------|--------------------------------------------------------------------------------------------|
| Vos préno<br>Votre étak                              | om et nom<br>blissement et son n° de si | iret         |                 |                     |                      |                          | 0                     | 🕀 📖 Notification                                                                                                    | s (A) Mon compte (E+ Déconnesion                                                           |
|                                                      | 🚺 Mon en                                | ireptise • 🥳 | Je prépare 2021 | Nes formations      | • Mes remboursements | 💾 e.catalogue formations | 👰 Mes contributions 🔹 | Atemance / CPV +                                                                                                    |                                                                                            |
|                                                      |                                         |              | Mes             | formations          |                      |                          |                       |                                                                                                    |                                                                                            |
|                                                      | Recherche per numéro de dossi           | ier          |                 | 11                  |                      | Recherche avencie        |                       |                                                                                                    |                                                                                            |
| N° DE DOSSIER                                        |                                         |              |                 | U                   |                      |                          | Q. Rechercher         | Research of the second of the second of the |                                                                                            |
| kméro ¥ Libelé                                       |                                         |              |                 |                     | Dute de              | hd<br>9 Date Sn 9 Statut | 8 Type 8 Mar          | Vous trouverez<br>Vous pouvez u                                                                                                    | id tous vos dossiers de formation.<br>Illier la recherche avancée pour avair plus de       |
|                                                      |                                         |              | Aucu            | Neultat à afficher. |                      |                          |                       | crèires.                                                                                                    |                                                                                            |
|                                                      |                                         |              |                 |                     |                      |                          |                       |                                                                                                    | here appliquets<br>Bard's reactions<br>4 i solocces<br><u>i fannes we neceste realense</u> |
| /sactifiere.h/Mornation                              | 0 1                                     |              |                 |                     |                      |                          |                       |                                                                                                    | - #2 at 1426                                                                               |
| > uper ici pour rechercher                           | 0 H                                     | e            |                 |                     |                      |                          |                       |                                                                                                    | A 101 101 15(05(200)     A                                                                 |

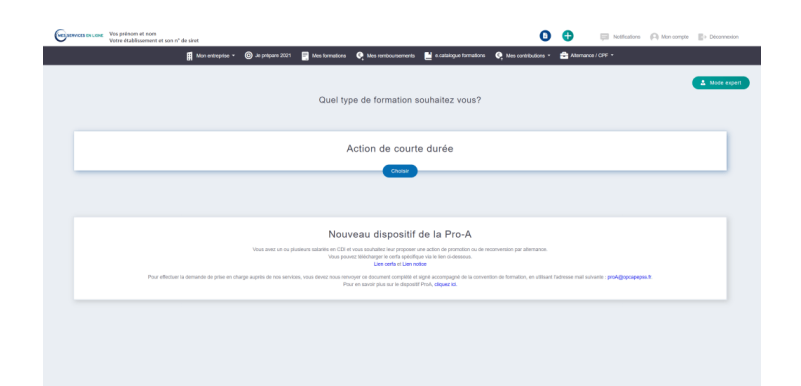

Cliquez sur le bouton bleu « Choisir », sous Action de courte durée.

| Vos prénos<br>Votre établ | n et nom<br>Issement et son n° de siret  |                           |                                       |                                                                    |                                                                  | 0                                 | Ð               | III Notifications     | (C) Mon compte | E+ Décomesion |
|---------------------------|------------------------------------------|---------------------------|---------------------------------------|--------------------------------------------------------------------|------------------------------------------------------------------|-----------------------------------|-----------------|-----------------------|----------------|---------------|
|                           | Mon entreprise 👻                         | Je prépiere 2021          | 💽 Mes formations                      | Nes renboursements                                                 | e catalogue formations                                           | 0 Mes contributions •             | 🚔 Atemaro       | e/CPF -               |                |               |
| Action de courte durée    |                                          |                           |                                       |                                                                    |                                                                  |                                   |                 |                       |                | A Node experi |
|                           |                                          |                           | Quel typ                              | pe de formation :                                                  | souhaitez vous?                                                  |                                   |                 |                       |                |               |
|                           |                                          |                           |                                       |                                                                    |                                                                  |                                   |                 |                       |                |               |
|                           | Coour do                                 | métior                    |                                       |                                                                    |                                                                  | Tre                               | DOVOTO          |                       |                |               |
|                           | Coeur de                                 | metter                    |                                       |                                                                    |                                                                  | 112                               | ansvers         | 8                     |                |               |
|                           | Chois                                    |                           |                                       |                                                                    |                                                                  |                                   | Cholair         |                       |                |               |
|                           |                                          |                           |                                       |                                                                    |                                                                  |                                   |                 |                       |                |               |
|                           |                                          |                           | Nou                                   | veau dispositif                                                    | de la Pro-A                                                      |                                   |                 |                       |                |               |
|                           |                                          | Vous avez un ou pl        | usieura salariés en CDI e<br>Vous pou | t vous souhaitez leur proposer<br>vez telécharger le certa spécifi | une action de promotion ou de re<br>pae vita le lien ci-dessous. | conversion par alternance.        |                 |                       |                |               |
|                           | Pour effectuer la demande de prise en cr | arge auprès de nos servic | es, vous devez nous ren               | Lies certa et Lien n<br>royer ce document complèté e               | odoe<br>I signé accompagné de la conver                          | tion de formation, en utilisant l | adresse mail su | vanie : proA@opcapepo | s.R.           |               |
|                           |                                          |                           | Po                                    | ur en savoir plus sur le disposi                                   | IT PYSA, Cliquez k3.                                             |                                   |                 |                       |                |               |
|                           |                                          |                           |                                       |                                                                    |                                                                  |                                   |                 |                       |                |               |
|                           |                                          |                           |                                       |                                                                    |                                                                  |                                   |                 |                       |                |               |
|                           |                                          |                           |                                       |                                                                    |                                                                  |                                   |                 |                       |                |               |

Cliquez sur le bouton bleu « Choisir », sous Coeur de métier

| Vos prénom et nom<br>Votre établissement et son n° de siret |                                    |                             |                            | 0                     | <b>O</b> | Notifications | (C) Mon compte | Deconnexion   |
|-------------------------------------------------------------|------------------------------------|-----------------------------|----------------------------|-----------------------|----------|---------------|----------------|---------------|
| 👔 Mon entreprise 👻                                          | ⊚ Je pripare 2021 📑 Mes formations | 🍳 Mes remboursements        | 💾 e catalogue formations   | 🔍 Mes contributions 🔹 | Atemance |               |                |               |
| Action de courte durée > Coeur de métier                    |                                    |                             |                            |                       |          |               |                | A Node experi |
| Thèrre                                                      |                                    | <ul> <li>Categor</li> </ul> | rte                        |                       |          |               |                |               |
| Accompagnement VAE                                          |                                    | 194                         |                            |                       |          |               |                |               |
| Décoration de vitrine                                       |                                    | Formation                   | ion aux techniques métiler |                       |          |               |                |               |
| Eliquetage, tropobiliti alimentaire                         |                                    | Gestion                     | i des rísques              |                       |          |               |                |               |
| Formation de luteur Maitre Apprentissage                    |                                    | Tutorat                     |                            |                       |          |               |                |               |
| Hygiène et Sécurbe                                          |                                    | Gestlon                     | des risques                |                       |          |               |                |               |
| Innovation Nouvelles Technologies                           |                                    | Quality                     |                            |                       |          |               |                |               |
| Labelitation Qualité                                        |                                    | Qualità                     |                            |                       |          |               |                |               |
| Magasinage, transport marshandise                           |                                    | Formati                     | ion aux techniques métiler |                       |          |               |                |               |
| Techniques de vente                                         |                                    | Vente C                     | Commerce                   |                       |          |               |                |               |
| Tehniques de fabrication, pelparation et transformation     |                                    | Formation                   | ion aux techniques métier  |                       |          |               |                |               |
|                                                             |                                    |                             |                            |                       |          |               |                |               |
|                                                             |                                    |                             |                            |                       |          |               |                |               |

Dans la liste des thèmes de formation, choisir celle qui correspond à la formation que vous avez suivie.

|                                                                                                    |                                                                                                    |                                                                                                    |                                     | 0                     | •           | Noticators                 | (C) Mon compte : Deconnexio   |
|----------------------------------------------------------------------------------------------------|----------------------------------------------------------------------------------------------------|----------------------------------------------------------------------------------------------------|-------------------------------------|-----------------------|-------------|----------------------------|-------------------------------|
| Mon entreprise                                                                                                    | <ul> <li>O Je pripare 2021</li> </ul>                                                                                                    | 🔄 Mes formations 🛛 🧟 Mes rembr                                                                                        | oursements 🔛 e catalogue formations | 😋 Mes contributions • | Alterna     | nce / CPF +                |                               |
| nformations                                                                                                    |                                                                                                    |                                                                                                    |                                     |                       |             |                            |                               |
| EME DE LA PORMATION                                                                                                    |                                                                                                    |                                                                                                    |                                     |                       |             | Erengister en<br>Erendeter | A<br>Tarasandir<br>Tara dasar |
| epine et Sicurità                                                                                                    |                                                                                                    |                                                                                                    |                                     |                       |             |                            |                               |
| TULÉ DE LA PORMATION                                                                                                    | LA FORMATION EST DISPENSE<br>Dans les locaux de l'organi<br>Dans mon entreprise par un<br>Dans mon entreprise par un<br>Sous forme de cours par ce | te<br>Iame de formation<br>n organistere de formation externe<br>n formateur interne<br>orrespondance (ou e-learning) |                                     |                       | i Financeme | ent : nouveautés 2019      |                               |
|                                                                                                    |                                                                                                    |                                                                                                    |                                     |                       |             |                            |                               |
| Lieu de formation                                                                                                    |                                                                                                    |                                                                                                    |                                     |                       |             |                            |                               |
| Lieu de formation<br>ADRESSE<br>Adressa                                                                                                    |                                                                                                    |                                                                                                    |                                     |                       |             |                            |                               |
| Lieu de formation<br>ADE855E<br>Adresse<br>(Optional - Annoogner unsperiort pour les comptiments d'adres                                                                                                    |                                                                                                    |                                                                                                    |                                     |                       |             |                            |                               |
| Lieu de formation Acesse Admiss Admiss  (Defenier 4: innesigner unspannet paur les complétents d'abres (Ephinnet - à messigner unspannet paur les complétents d'abres                                                                                                    | 56)<br>56)                                                                                                    |                                                                                                    |                                     |                       |             |                            |                               |
| Lieu de formation<br>Adexas<br>Adous<br>Cybern I. Inverger asperer (or in unplime) faith<br>Cybern I. Inverger asperer (or in unplime) faith<br>Cole how                                                                                                    | oo)<br>oo)<br>Ville                                                                                                    | ו ]                                                                                                    | TRINCE                              |                       |             |                            |                               |
| Lieu de formation Anexa Anexa | oo)<br>oo)<br>Vite                                                                                                    | **)                                                                                                    | TRACE                               |                       |             |                            |                               |

# Intitulé de la formation : Noté sur la convention de formation

La formation est dispensée (en interne ou en externe)

L'entreprise concernée et l'adresse du lieu de formation s'écrivent alors automatiquement, vérifiez-les

| E → | C & eactaland () (%) formation (add/1071                                                                                                    | x 🌖 1                               |
|-----|----------------------------------------------------------------------------------------------------|-------------------------------------|
|     | Organisme de formation<br>Anonical<br>Anonical<br>Anonical<br>Anonical                                                                                                    | Rangenere<br>Rangenere<br>Rangenere |
|     | L'organisme de formation répond aux extensions du déceit qualité N°2016-110 du 30 juin 2015.                                                                                                    | Financement : noveaults 2019        |
|     | Log Control Control Contr |                                     |
| 2   | Détails                                                                                                    |                                     |
| 3   | Staglaires                                                                                                    |                                     |

Pour l'organisme de formation, inscrivez le nom.

#### Vérifiez l'adresse

Cochez « paiement direct à l'organisme de formation », après avoir vérifié ce service avec le prestataire.

Cliquez ensuite sur suivant

| ← →       | C & eactelass/oW/ormation/add/1071                                             |            |                              |                             | ÷ 😑 :                            |
|-----------|--------------------------------------------------------------------------------|------------|------------------------------|-----------------------------|----------------------------------|
| 1         | Informations                                                                   |            |                              |                             |                                  |
| 2         | Détails                                                                        |            |                              |                             | Empedier at<br>branken           |
|           | DATE DE DÉBUT                                                                  | DATE DE PN | DURÉE DE FORMATION EN HEURES | DUREE DE FORMATION EN JOURS | j Pharotenert : No.Moladdis 2019 |
|           | C<br>Righment par viennent . Non<br>Zie soutkalte étre reindourse par virement |            |                              | Surver:                     |                                  |
| 3         | Stagiaires                                                                     |            |                              |                             |                                  |
| 4         | Justificatifs                                                                  |            |                              |                             |                                  |
| с         | ommentaires (optionnel)                                                        |            |                              |                             |                                  |
| Desc/mark | alase for Wood associal                                                        |            |                              |                             |                                  |

| West process of the second second sec |                                  |                       |                                   | 0 0                            | 📮 Notifications 🛛 Mon compte 📑+ Deconvesion |
|----------------------------------------------------------------------------------------------------|----------------------------------|-----------------------|-----------------------------------|--------------------------------|---------------------------------------------|
| 📓 Man entreprise =                                                                                                    | 🔘 Je prépare 2021 🛛 📓 Mes format | ions 🛛 👰 Mes rembours | ements 📕 e catalogue formations 🧔 | Mes contributions 🔹 🏥 Alternan |                                             |
| Informations                                                                                                    |                                  |                       |                                   | ×                              |                                             |
|                                                                                                    |                                  | Ajout du              | stagiaire                         |                                |                                             |
| Détails                                                                                                    | Entrepr                          | ise : BOULANGERIE (   | DU MARCHE 34506939700031          |                                | Everyaher en<br>Everyaher en<br>Everyaher   |
|                                                                                                    | Informations Details             |                       |                                   | _                              |                                             |
| Stagiaires                                                                                                    | NOM                              |                       | PRENOM                            |                                |                                             |
|                                                                                                    |                                  |                       |                                   |                                |                                             |
|                                                                                                    | Non-est obligatore               |                       |                                   |                                |                                             |
| Nom A Pitrom                                                                                                    | EMAL                             | (OPTIONNEL)           | NUMERO DE SECURITE SOCIALE        |                                |                                             |
|                                                                                                    |                                  |                       | les 6 premiers caráctines         |                                |                                             |
|                                                                                                    | EMPLOI                           |                       | CSP                               |                                |                                             |
|                                                                                                    |                                  | v                     |                                   |                                |                                             |
|                                                                                                    |                                  |                       |                                   |                                |                                             |
|                                                                                                    |                                  | ED 57                 | egistrer                          |                                |                                             |
|                                                                                                    |                                  |                       |                                   |                                |                                             |
|                                                                                                    |                                  |                       |                                   |                                |                                             |
|                                                                                                    |                                  |                       |                                   |                                |                                             |
|                                                                                                    |                                  |                       |                                   |                                |                                             |

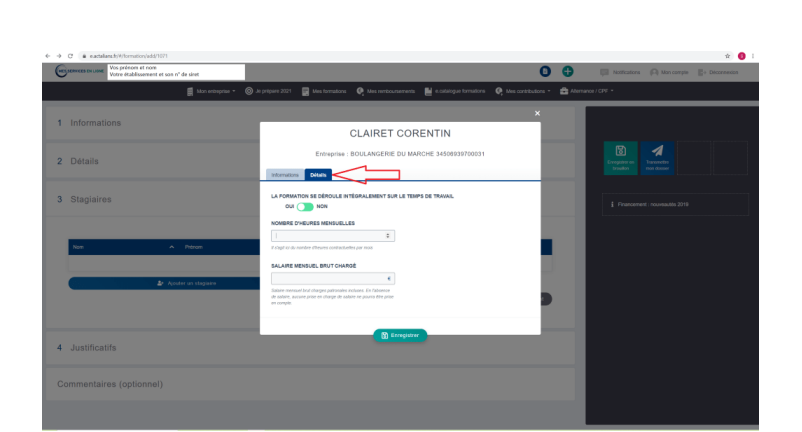

 Saisir les détails de la formation. Ils se trouvent sur la convention signée: Date de début, Date de fin, Durée de formation, Coût pédagogique <u>par</u> <u>stagiaire</u> = Montant indiqué sur la convention / nombre de stagiaires prévus

- Cliquer sur « Je souhaite être remboursé par virement » et compléter vos informations bancaires.
- Cliquer sur « Suivant ».
- Complétez maintenant la partie Stagiaires.

 Cliquez sur « Ajouter un stagiaire », et compléter la partie « Informations » pour : nom et prénom, les 5 premiers chiffres de son n° de sécurité sociale (indiqués sur sa fiche de paie), emploi

Cliquez sur « Enregistrer »

 Cliquez ensuite sur le petit onglet
 » Détails » pour y enregistrer : nombre d'heures mensuelles, salaire mensuel brut chargé = avec charges patronales (indiqué sur fiche de paie)

Cliquez sur « Enregistrer »

Nous vous conseillons de ne pas ajouter le salarié dans votre base, car les détails à fournir sont nombreux. Renouvelez l'opération pour chaque stagiaire en cliquant sur « Ajouter un stagiaire ».

Sachez que la formation ne pourra être réalisée qu'avec le nombre de stagiaires prévu. Le jour de la formation, vous pourrez remplacer un salarié par un autre, mais vous ne pourrez pas l'annuler.

Une fois les stagiaires listés, vérifier les informations saisies et cliquez sur « Suivant ».

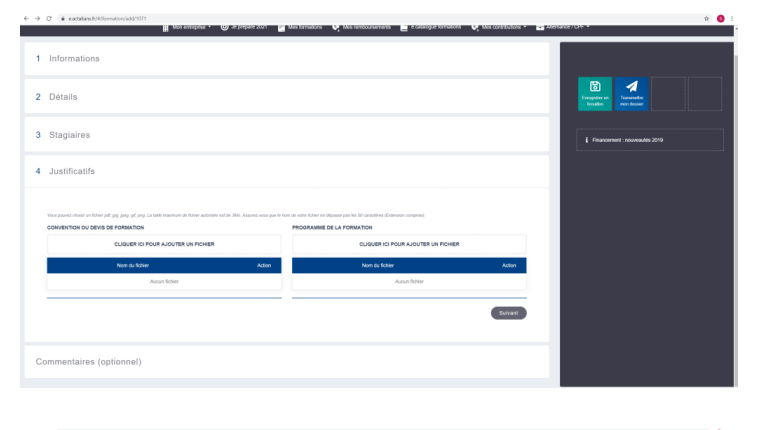

 Ensuite, vous devez joindre les documents fournis par l'organisme de formation : la convention signée recto-verso, le programme

Cliquez sur « Suivant »

Cliquez ensuite sur « Transmettre mon dossier ».

Puis cliquez sur « Oui » dans la petite fenêtre, qui s'est ouverte

Deux petites fenêtres vont encore s'ouvrir :

- La 1<sup>ère</sup> pour valider vos nom, prénom et mail
- La  $2^{_{eme}}$  pour confirmer l'envoi de votre dossier et la possibilité d'imprimer le récapitulatif de votre demande.

**Imprimer ce récapitulatif et** <u>envoyez-le par courrier ou par mail à l'organisme de formation</u>. Sur ce récapitulatif, se trouve votre n° de dossier, indispensable pour toute communication avec OPCO.

| C a eactalass.kr#/constion/home                                               |                                    |                                                 |                                 | er 🖄 🏮                                                                    |
|-------------------------------------------------------------------------------|------------------------------------|-------------------------------------------------|---------------------------------|---------------------------------------------------------------------------|
| someces on Lone Vois prénom et nom<br>Voitre établissement et son n° de siret |                                    |                                                 | 0 0                             | 🗐 Notifications 🏳 Monicompte 📳 Deconnectori                               |
| Mon entreprise •                                                              | 🔘 Je prépare 2021 📑 Mes formations | 🍳 Mes remboursements 🛛 💾 e catalogue formations | 🧛 Mes contributions 🔹 🍰 Alterna | nce/OPF •                                                                 |
|                                                                               | Mes formations                     |                                                 |                                 |                                                                           |
| Recherche per numéro de dossier                                               | 1                                  | Rocherche avancée                               |                                 |                                                                           |
| et possien<br>Italian in three                                                | U                                  |                                                 | 9 Berberriber                   | Roden um<br>Bender                                                        |
|                                                                               |                                    | This should                                     |                                 |                                                                           |
| s ♥ LBete                                                                     |                                    | e e Dute fin e Statut                           | e Type e Menu                   | Vaus pouvez utiliser la recherche avancée pour avoir plus de<br>uniteres. |
| soler SECURITE AUMENTAIRE                                                     |                                    | 06/02/2020 17/02/2020 Englige                   | STADE 🔍 🗖                       |                                                                           |
|                                                                               |                                    |                                                 | Dupitpuer                       | Luporter au format eacel                                                  |
|                                                                               |                                    |                                                 | ? Revision prise en chan        | ×                                                                         |
|                                                                               |                                    |                                                 | Accord de prise en ch           | ago 🔍 Filtres appliqués (1)                                               |
|                                                                               |                                    |                                                 |                                 | DATE DE DÉBUT : 15/05/2019                                                |
|                                                                               |                                    |                                                 |                                 | GATE DE PIN   15/05/2021                                                  |
|                                                                               |                                    |                                                 |                                 | Lancer une nouvelle recherche                                             |
|                                                                               |                                    |                                                 |                                 |                                                                           |
|                                                                               |                                    |                                                 |                                 |                                                                           |
|                                                                               |                                    |                                                 |                                 |                                                                           |
|                                                                               |                                    |                                                 |                                 |                                                                           |

Ensuite, vous devez régulièrement vous connecter à votre compte, dans l'onglet « Mes formations » pour vérifier si votre demande a été acceptée.

Regardez le statut. S'il apparait à 50% « engagé », c'est que votre demande a été étudiée.

Pour télécharger l'accord de prise en charge, cliquez sur le carré bleu puis sur « Accord de prise en charge ».

Imprimez cet accord et envoyez-le par mail à l'organisme de formation.